## ISTRUZIONI PER LA PRENOTAZIONE ONLINE DI APPUNTAMENTI PRESSO IL CONSOLATO ONORARIO D'ITALIA IN AMBURGO

Accedere al seguente link

https://www.timify.com/de-de/profile/italienisches-honorarkonsulat-hamburg/

Effettuare i seguenti passaggi:

- cliccare sul pulsante rosso a destra "Termin jetzt buchen" (= prenotare appuntamento)
- cliccare sul servizio desiderato
- cliccare sul giorno desiderato
- cliccare sull'orario desiderato
- scegliere la modalità di accesso. Scegliendo "Gast" (= ospite) è possibile accedere anche senza account
- inserire i dati del richiedente: nome, cognome, mail, numero di telefono
- cliccare sul pulsante rosso in basso "Speichern und weiter" (= salvare e continuare)
- cliccare sul pulsante rosso in basso "Buchung bestätigen" (= confermare prenotazione)

A questo punto la prenotazione è stata effettuata con successo. Cliccando sulla "X" in alto a destra è possibile chiudere la finestra di dialogo e uscire dal sito internet.

Successivamente il sistema invierà una mail di conferma di avvenuta prenotazione.